## スクール NEWS の利用者登録マニュアル

## 【メールアドレスの登録】

①以下の宛先に空メールを送信します。

## touroku@k2.education.saga.jp

※@k2. education. saga. jp のドメインからメールが受信できるように許可を行って下さい。

② 空メール送信後、返信メールに記載している URL にアクセスすると、「受信登録」画面 が表示されます。

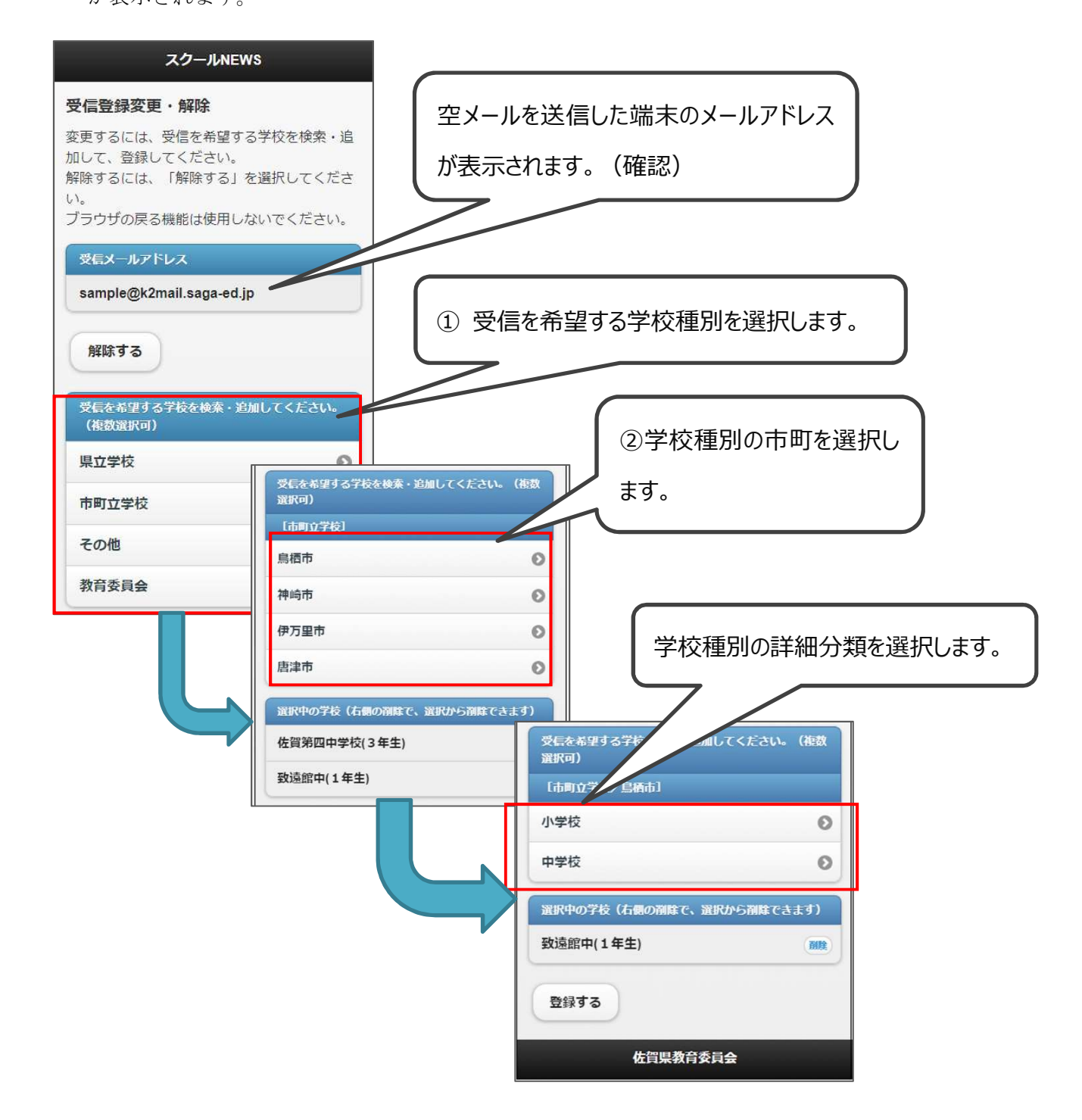

| 受信を希望する学校を検索・追加してください。(複数<br>選択可)<br>【市町立学校/鳥栖市/中学校】<br>ST中学校1                                                                                                    | 希望する学校を選択します。                                |
|----------------------------------------------------------------------------------------------------|----------------------------------------------|
| ST中学校2 O                                                                                                    |                                              |
| 選択中の学校 (** ### (** #### (** #### (** #### (** #### (** #### (** #### (** #### (** #### (** #### (** #### (** #### (** #### (** #### (** #### (** #### (** #### (** #### (** #### (** #### (** #### (** #### (** #### (** #### (** #### (** ######## | (複数<br>な1)(右側<br>希望するグループで「追加」を選択<br>してください。 |

③ 確認画面が表示されるので、「はい」をクリックします。

| 戻る             | スクールNEWS               |       |        |  |
|----------------|------------------------|-------|--------|--|
| メールアドレ:<br>いいえ | スを登録します。よろしいです<br>(まい) | 「はい」を | ェクリック。 |  |
|                | 佐賀県教育委員会               |       |        |  |

登録完了画面が表示されます。

| スクールNEWS                                                                                 |  |
|------------------------------------------------------------------------------------------|--|
| 受信登録完了                                                                                   |  |
| 受信メールアドレス (sample@k2mail saga-<br>ed jp) 宛てに次のメール配信を登録しました。<br>・唐津東中(全学年)<br>・第一中学校(全学年) |  |
| 受信メールアドレス宛てに登録完了メールを送<br>信しました。                                                          |  |
| 佐賀県教育委員会                                                                                 |  |

【これで登録作業は完了となります】

## 【メールの受信確認】

以下の宛先からメールを受信しますので、内容を確認します。

差出人:schoolnews@k2.education.saga.jp

**@k2.education.saga.jp** のドメインからメールが受信できるように 許可を行って下さい。

例)

件名: [スクール NEWS] 〇〇〇〇(〇は学校名): ×××××××× (×は件名)

メール本文にお知らせ一覧の URL にアクセスすると、お知らせ一覧が表示されます。

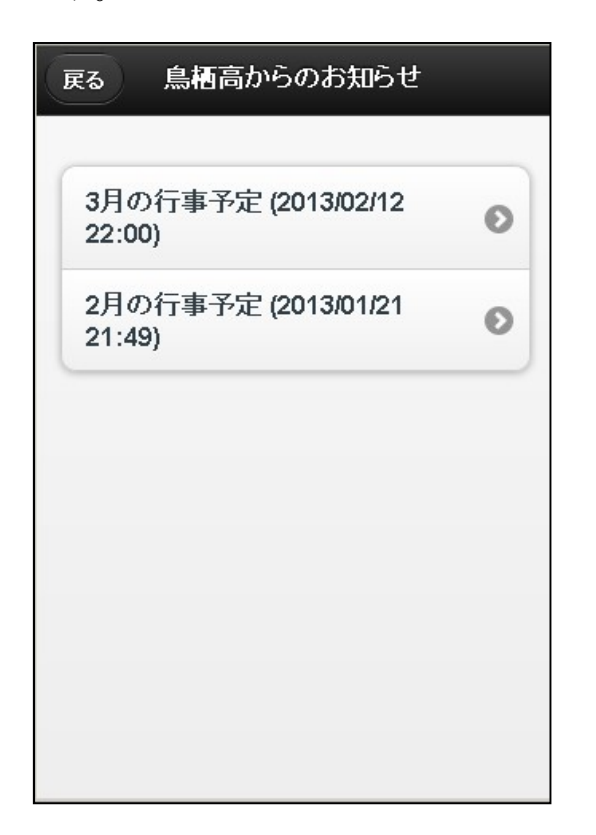

以上で閲覧が完了しました。ご協力ありがとうございました。